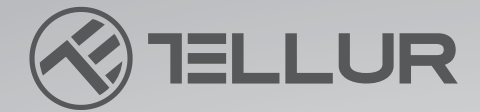

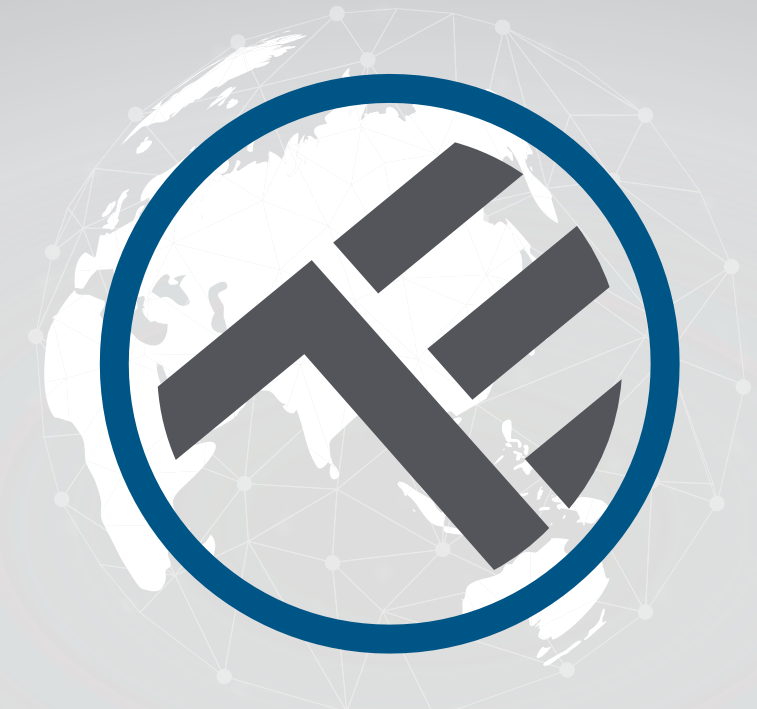

## **Plafoniera WiFi Smart**

## TLL331131/TLL331141/TLL331401/TLL331411 Manual de utilizare

# **INTO YOUR FUTURE**

#### Iti multumim ca ai ales un produs Tellur!

Pentru a asigura o functionare optima, in conditii de maxima siguranta, te rugam sa citesti cu atentie acest manual de utilizare inainte de a folosi produsul. Pastreaza manualul pentru consultari viitoare.

#### **1.DESCRIEREA PRODUSULUI**

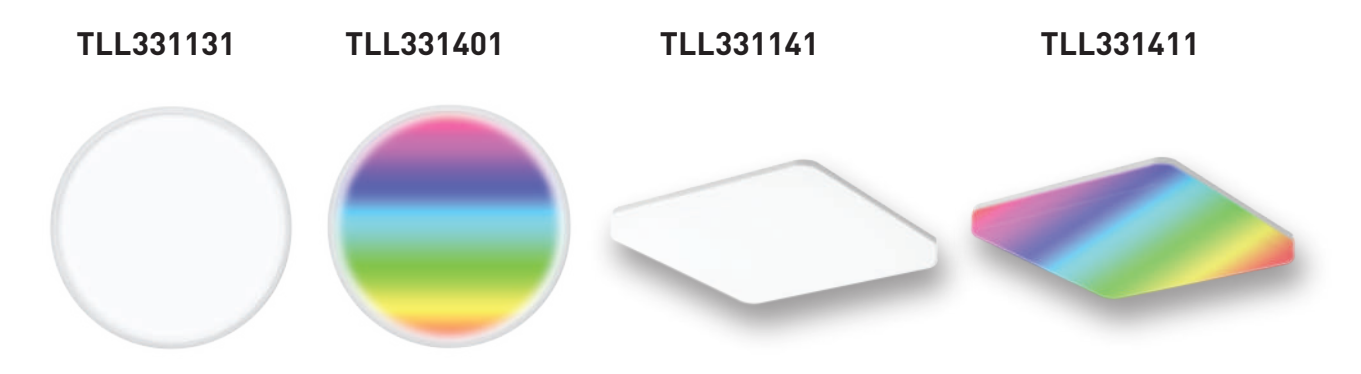

#### 2.SPECIFICATII TEHNICE

Alimentare: AC 220V-240V 50Hz Temperatura culoare: 3000-6500K + \*RGB 16 mil culori (doar pentru TLL331401 si TLL331411) Putere: 24W Lumeni: Pana la 2400lm Unghi iluminare: 120° Durata de viata: 15000h Nume aplicatie: Tellur Smart Amazon Alexa: Da, compatibil Google Assistant: Da, compatibil Siri Shortcuts: Da, compatibil Frecventa lucru WiFi: 2.4GHz Standard WiFi: IEEE 802.11b/g/n Securitate: WPA-PSK/ WPA2-PSK /WPA/WPA2/WEP Criptare: WEP/TKIP/AES CRI: Ra>80 Dimabil: Da Rezistent la apa/praf: Standard IP54 Compatibilitate: Echipamente cu sistem de operare Android 6 / iOS 11 sau mai recent Dimensiuni: 33cm x 33cm x 5cm Greutate: 880g Culoare: Alb Pachetul include: 1 x Plafoniera LED WiFi 1 x Manual de utilizare Suruburi fixare perete

## 3.INSTALAREA PRODUSULUI

**Atentie:** Inainte de a incepe instalarea sau intretinerea produsului, asigura-te ca ai oprit alimentarea cu energie electrica!

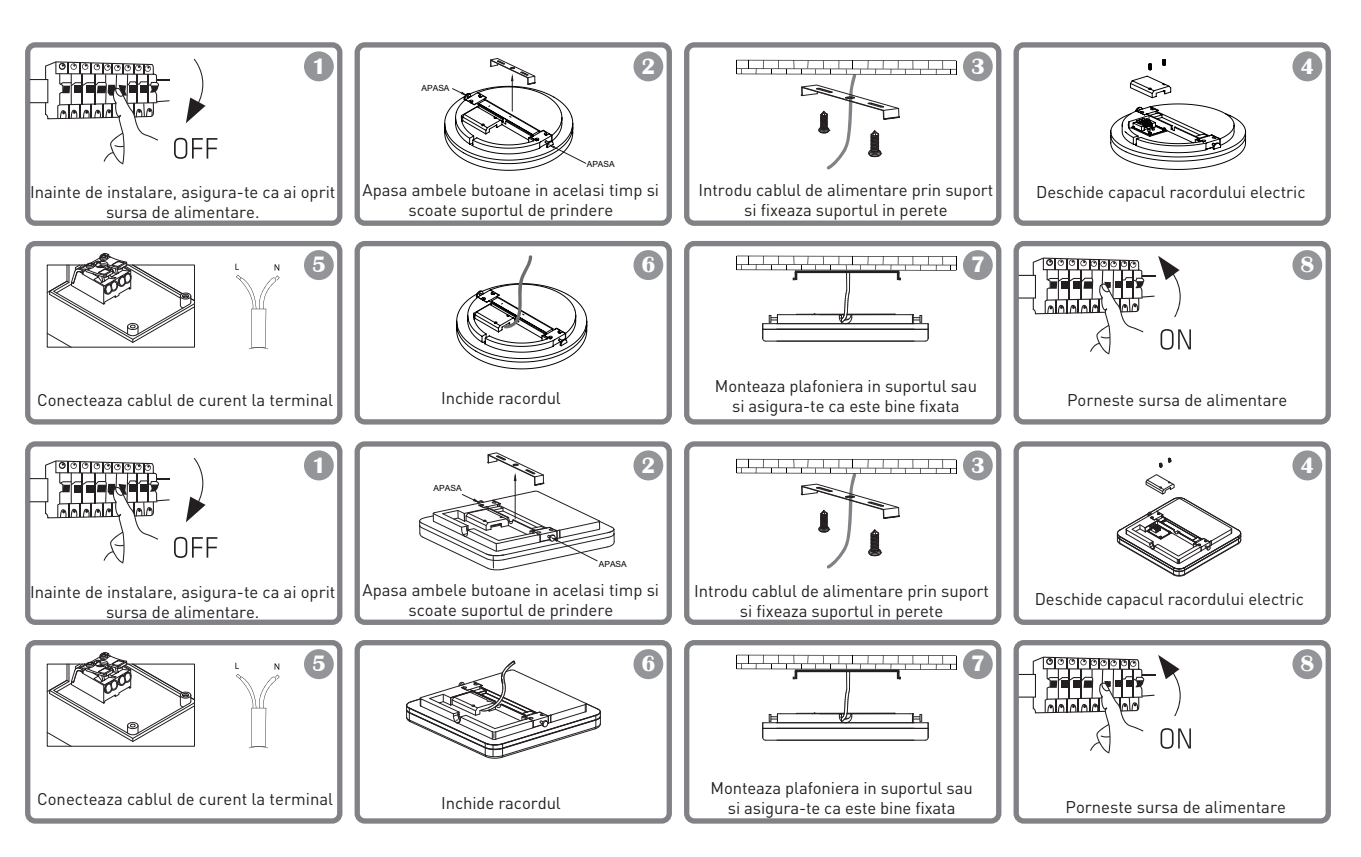

## AVERTISMENT

• Pentru a evita riscul electrocutarii sau producerii unui incendiu, asigura-te ca instalezi plafoniera respectand tensiunea de alimentare (AC100-240V).

• Instalarea Plafonierei LED necesita cunostinte electrice. Apeleaza la ajutorul unui electrician calificat.

• Pentru a evita deteriorarea sau abraziunea cablului, nu il expune marginii metalelor sau altor obiecte ascutite.

• Nu atinge niciodata Plafoniera LED atunci cand este sub tensiune.

• Inainte de instalarea sau mentenanta Plafonierei LED, asteapta ca temperatura produsului sa scada.

4.INSTALARE SI INREGISTRARE IN APLICATIA TELLUR SMART.

Aplicatia Tellur Smart este disponibila si in Google Play, si in App Store.

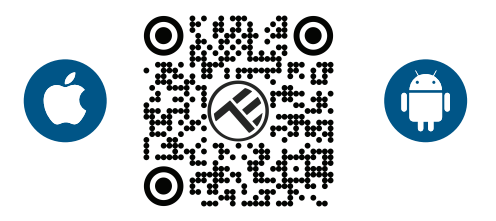

Odata ce ai descarcat-o, aplicatia iti va cere permisiunea de instalare pe dispozitivul tau. Introdu adresa de email, selecteaza tara in care locuiesti si seteaza o parola pentru contul tau Tellur Smart.

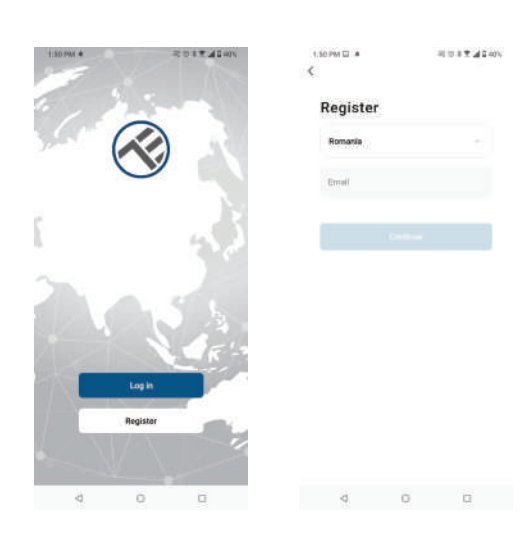

#### Adauga dispozitiv

Porniți plafoniera de la întrerupător și asigurați-vă că lumina clipește. Dacă lumina nu clipește, consultați secțiunea "Cum să resetați dispozitivul".

Deschide aplicatia Tellur Smart, apasa butonul "+", mergi la sectiunea Iluminat inteligent si selecteaza produsul Ceiling Light (BLE+Wi-Fi) din lista.

| 14:44 A                   | 111日本君 孟音70%             |                              | 70% | 14:48 🎫 🖾 🛔 |                           |                                 | 四日本日本日本                      |                               |
|---------------------------|--------------------------|------------------------------|-----|-------------|---------------------------|---------------------------------|------------------------------|-------------------------------|
| Tellur 🔻                  |                          |                              | Đ   |             | <                         | Add Manually                    | Auto Scan                    | 8                             |
|                           |                          |                              |     |             | Decision D<br>righteering |                                 |                              |                               |
| 15°C                      |                          |                              |     |             | Lighting                  | Stip Lights<br>(Bud+IN-FO       | Ship Lights<br>(WART)        | Sale Lights.<br>(BLC)         |
| Excellent<br>Outdoor PML5 | 16.0%<br>Dubbor Humality | 1015.5hPa<br>Debice No Pres. |     |             | Security &<br>Security    |                                 |                              |                               |
| All Devices :             | Living Room              |                              |     |             | Large<br>Hume Ap.,        | Banp Lights<br>(Zighter)        |                              |                               |
|                           |                          |                              |     |             | timal<br>Hone Ap.         |                                 |                              |                               |
|                           |                          |                              |     |             | Kitutiem<br>Appliance     | Atmosphere<br>Tamp<br>(WHFHBLE) | Atmosphere<br>Jamp<br>(WFFI) | Aktosighere<br>Jampi<br>(SKE) |
|                           | -                        |                              |     |             | Essective &<br>Health     |                                 | Celling light                |                               |
|                           | 4                        |                              |     |             | Video Burk<br>adlance     |                                 |                              |                               |
|                           | ×                        |                              |     |             | Gateway<br>Control        | CesingLight<br>(IELE+W1+F)      | Celling light<br>(W-FI)      | Certing light<br>(BLE)        |
|                           | No device                |                              |     |             | Outstoen<br>Toovel        | Calinglight<br>(Ziglare)        |                              |                               |
|                           | Add Devic                | e                            |     |             | Loangy                    |                                 | String Ughts                 |                               |
|                           |                          |                              |     |             | Emartiären<br>erti        |                                 |                              |                               |
| A Land                    | Q.                       | 0                            |     |             | industry &<br>Agriculture | String Lights<br>(BLEVIII)/F()  | String Lights<br>(WLPI)      | String Lights<br>(BLE)        |
|                           | 0                        |                              |     |             | -                         | a 3                             | 0                            |                               |

Daca acceptati folosirea Bluetooth, o fereastra automata va notifica prezenta produselor active pe mod imperechere.

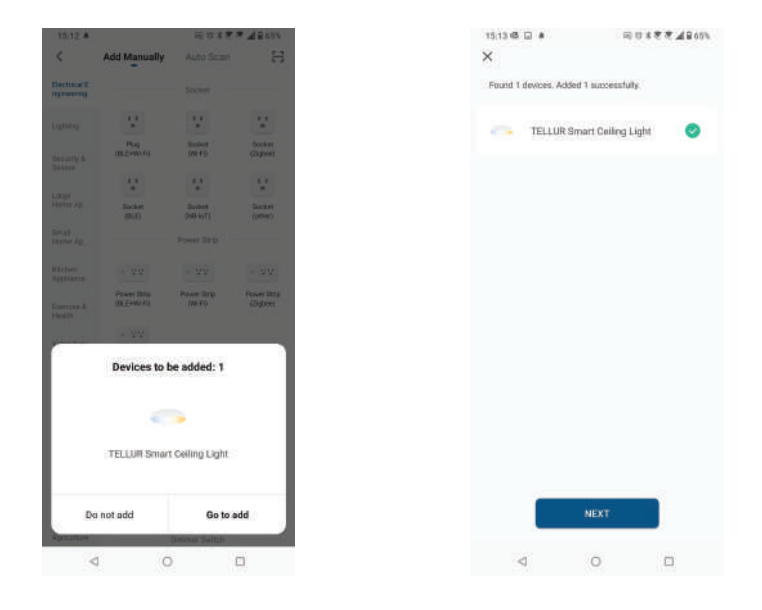

Selecteaza reteaua WiFi pe care vrei sa faci conectarea si introdu parola retelei si click Next. După o perioadă scurtă de timp va apărea o fereastră de confirmare. **Aplicatia functioneaza doar pe reteaua WiFi 2.4GHz** 

| 1:42 PM 45 🗎 🛔                                      | 80                                                                            | #19 A 2 # 0 41%              | 14:44 🖾 🔎                                       | 日の大学会社                 | i 69%     |                         |
|-----------------------------------------------------|-------------------------------------------------------------------------------|------------------------------|-------------------------------------------------|------------------------|-----------|-------------------------|
| Cancel                                              |                                                                               |                              |                                                 |                        | Done      |                         |
| Select 2.4 G<br>ent<br>If your WHFI is 50<br>Common | Hz Wi-Fi Netw<br>ler password.<br>He pluse set it to b<br>router setting meth | vork and<br>se 2.4GHz.<br>od | Added successfully<br>TELLUR Sm<br>Device addod | art Celling Light 🚄    |           |                         |
| × with                                              | 10hi<br>24Ghz i 1                                                             | • •                          | Living Room                                     |                        |           |                         |
|                                                     |                                                                               |                              |                                                 |                        |           |                         |
| 😤 TELLUR                                            |                                                                               | 10                           |                                                 |                        |           |                         |
| <b>台</b> 123456789                                  |                                                                               | ø                            |                                                 |                        |           |                         |
|                                                     | Next                                                                          |                              |                                                 |                        |           |                         |
|                                                     |                                                                               |                              |                                                 |                        |           |                         |
|                                                     |                                                                               |                              |                                                 |                        |           |                         |
|                                                     |                                                                               |                              |                                                 |                        |           |                         |
|                                                     |                                                                               |                              | 34:43 🌢                                         | 2011                   | 1 iii 70% | 1443 🖬 👘 🔤              |
| 4                                                   | 0                                                                             | a                            | < TILL                                          | UR Smart Ceiling Light | 2 (       | TELLUR Smart Ceiling Li |
|                                                     |                                                                               |                              |                                                 |                        |           |                         |
|                                                     |                                                                               |                              |                                                 |                        |           |                         |
|                                                     |                                                                               |                              |                                                 |                        |           |                         |

Odata conectat dispozitivul in aplicatia Tellur Smart, il poti seta si controla de la distanta.

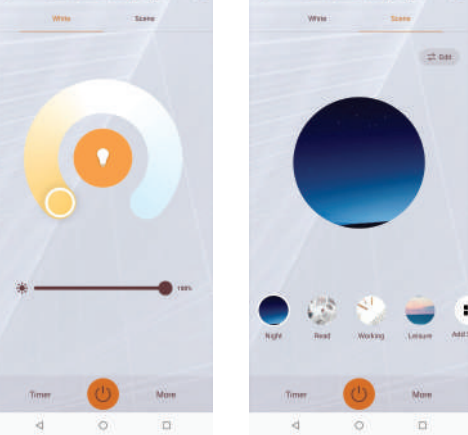

#### 5.Adaugarea dispozitivului a esuat

1. Asigura-te ca dispozitivul este pornit.

2. Asigura-te ca telefonul este conectat la internet.

3. Asigura-te ca dispozitivul este in modul de conectare.

Reseteaza dispozitivul smart pentru a intra in modul de conectare (vezi sectiunea "Cum se reseteaza dispozitivul Tellur Smart").

4. Verifica router-ul si setarile acestuia:

Daca folosesti un router wireless dual-band, selecteaza reteaua de 2.4GHz. Router-ul trebuie sa aiba activata functia de transmisie. Seteaza functia de criptare pe WPA2-PSK si tipul de autorizare ca AES sau seteaza-le pe amandoua pe "auto".

5. Asigura-te ca semnalul WiFi este suficient de puternic. Pentru a mentine calitatea semnalului, pastreaza o distanta cat mai mica intre router si dispozitivul smart pe care il conectezi.

6. Asigura-te ca ai o conexiune wireless de tipul 802.11.b/g/n

7. Asigura-te ca nu ai depasit numarul maxim de dispozitive conectate pe care aplicatia il poate suporta (150).

8. Verifica daca functia de filtrare MAC a router-ului este activa. Daca este, sterge dispozitivul din lista de filtrare si asigura-te ca router-ul nu blocheaza conectarea dispozitivului.

9. Asigura-te ca parola WiFi introdusa in aplicatie este cea corecta.

#### 6.Cum se reseteaza dispozitivul Tellur Smart?

Procedura de resetare pentru dispozitivele de iluminare (becuri, intrerupatoare) -> Incepe prin a stinge luminile. Reseteaza dispozitivul urmand intocmai pasii: pornit-oprit-pornitoprit-pornit (intervalul de timp dintre pornire-oprire nu trebuie sa depaseasca 10 secunde). Cand luminile se aprind intermitent, dispozitivul a fost resetat cu succes. Daca nu luminile nu se aprind intermitent, repeta pasii de mai sus.

### Moduri de conectare EZ si AP:

Dispozitivele smart pot fi conectate manual folosind doua modalitati: EZ si AP.

Modul EZ este cea mai usoara modalitate de conectare si activare a unui dispozitiv smart. Trebuie sa ai dispozitivul, o retea wireless activa, cu parola si aplicatia Tellur Smart pe o tableta sau smartphone.

Modul AP poate fi folosit pentru configurarea si activarea unui dispozitiv smart utilizand doar tableta / smartphone-ul si mai tarziu conectarea la o retea wireless.

#### Cum sa adaugi un dispozitiv in mod EZ:

1. Asigura-te ca LEDul lumineaza intermitent, rapid.

2. Asigura-te ca telefonul este conectat la reteaua WiFi.

3. Apasa butonul "Add device" in aplicatia Tellur Smart si introdu parola retelei WiFi pe care faci conectarea.

4. Din lista de dispozitive smart disponibile, selecteaza dispozitivul pe care vrei sa il adaugi si conecteaza-l.

#### Cum sa adaugi un dispozitiv in mod AP:

1. Asigura-te ca LEDul lumineaza intermitent, cu o frecventa scazuta.

2. Apasa "Add device" in aplicatia Tellur Smart si selecteaza "AP mode" din coltul dreap-

ta-sus. Conecteaza dispozitivul prin reteaua proprie si apoi conecteaza-l la reteaua WiFi.

3. Apasa "Next" pentru a adauga dispozitivul.

### Pot controla dispozitivul cu o retea 2G / 3G / 4G?

Cand conectezi un dispozitiv pentru prima data, este necesar ca telefonul si dispozitivul sa fie conectate la aceeasi retea WiFi. Dupa adaugare, poti controla dispozitivul prin intermediul conexiunilor 2G/3G/4G.

#### Cum pot oferi acces dispozitivului pentru a fi controlat de alte persoane/familie?

Deschide aplicatia Tellur Smart, acceseaza "Profil" > "Partajare dispozitiv" > "Conexiuni" si selecteaza "Adaugati partajare".

#### Cum pot gestiona dispozitivele partajate de altii?

Deschide aplicatia Tellur Smart si acceseaza "Profil" > "Partajare dispozitiv" > "Conexiuni primite". Poti sterge dispozitivele partajate de alti utilizatori printr-o glisare la stanga.

#### 7.Integrare cu Amazon Alexa

- 1. Acceseaza meniul principal al aplicatiei Alexa.
- 2. Selecteaza "Skills" / "Skills & Games".
- 3. Tasteaza Tellur Smart in bara de cautare.
- 4. Selecteaza aplicatia Tellur Smart si apasa "Enable".
- 5. Adauga datele de inregistrare folosite in aplicatia Tellur Smart.

Aplicatia Tellur Smart este acum integrata cu Alexa si poti incepe sa iti controlezi dispozitivele smart prin comenzi vocale. Daca ti-ai redenumit dispozitivele, asigura-te ca alegi un nume pe care Alexa il poate recunoaste cu usurinta.

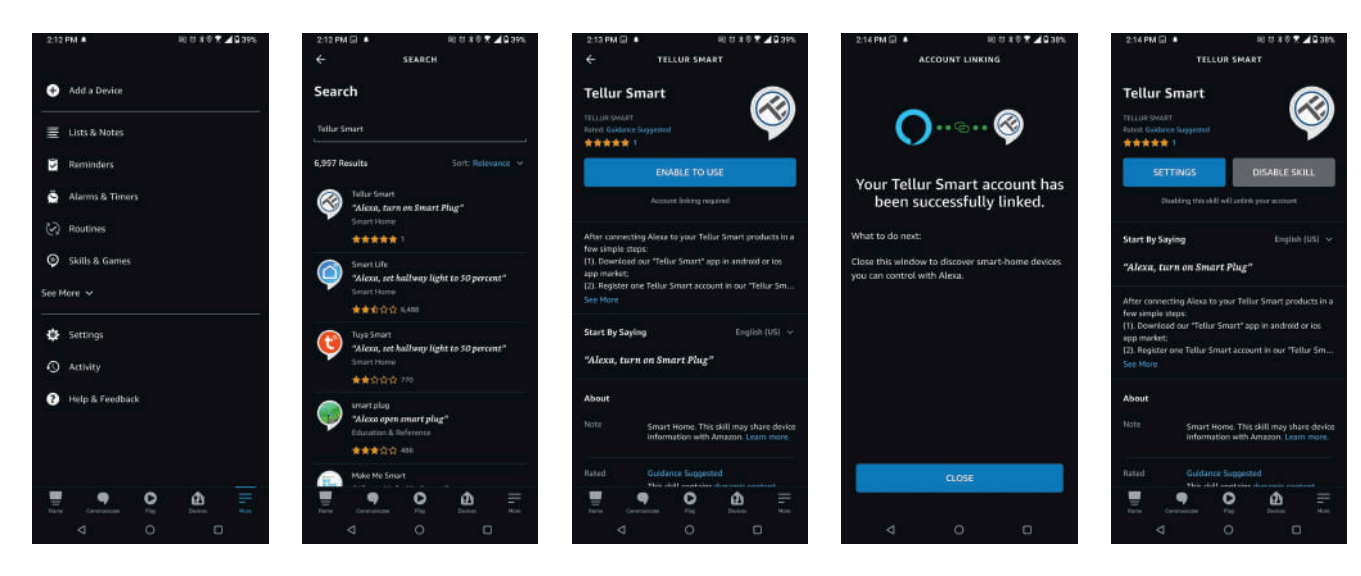

Pentru a-ti controla vocal dispozitivele prin Alexa, foloseste comenzi vocale simple si clare. Iata un exemplu pentru luminile din dormitor:

"Alexa, turn off bedroom light"

"Alexa, turn on bedroom light"

"Alexa, dim bedroom light"

"Alexa, set bedroom light to red"

#### 8.Integrare cu Google Home

Inainte de a folosi Google Home pentru a-ti controla dispozitivele smart, asigura-te ca indeplinesti urmatoarele conditii:

-Ai un dispozitiv Google Home sau un dispozitiv Android cu Google Assistant.

-Ai cea mai recenta versiune a aplicatiei Google Home.

-Ai cea mai recenta versiune a aplicatiei Google (exclusiv Android).

-Limba de afisare a dispozitivului este English US.

-Ai instalat aplicatia Tellur Smart si ai un cont activ in ea.

Adauga dispozitivele in aplicatia Tellur Smart. Poti sari peste aceasta parte daca ai deja instalate dispozitive prin intermediul aplicatiei.

Conecteaza-ti contul:

1. Intra in pagina de start din

Google Home si apasa "+"

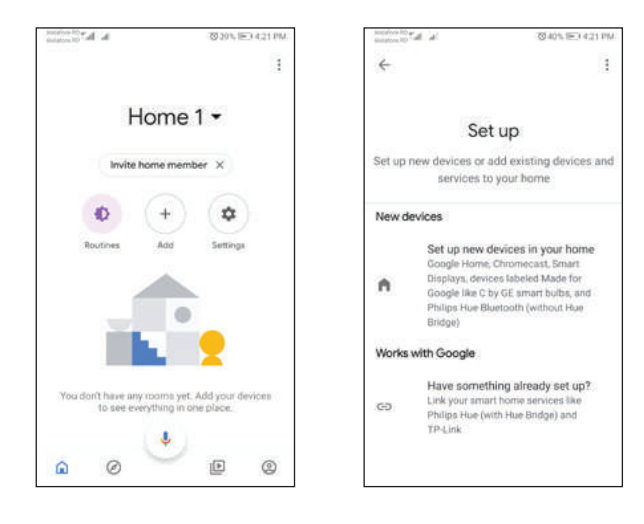

2. Apasa "Add new", introdu Tellur Smart in bara de cautare si selecteaza aplicatia din lista. Selecteaza regiunea/tara contului tau Tellur Smart, introdu contul si parola folosite in Tellur Smart si apasa "Link now".

Dupa ce asociezi camere pentru fiecare dispozitiv, acestea vor aparea in Home Control.

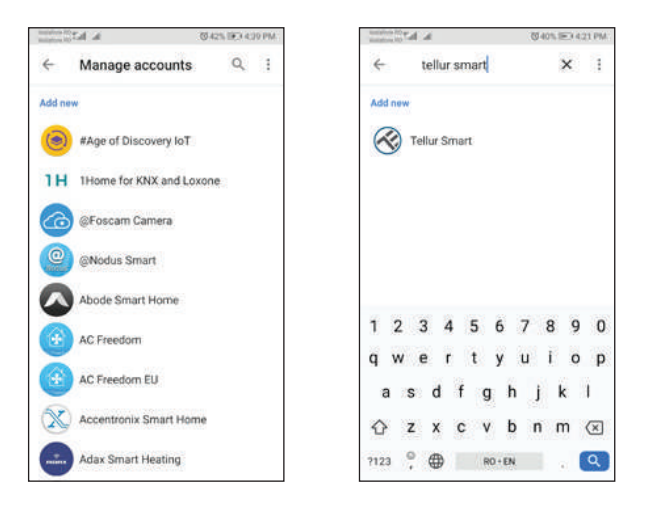

Pentru a-ti controla vocal dispozitivele prin Google Home, foloseste comenzi vocale simple si clare. Iata un exemplu pentru luminile din dormitor:

- Ok Google, turn on/off bedroom light.
- Ok Google, set bedroom light to 50 percent.
- Ok Google, brighten bedroom light.
- Ok Google, dim bedroom light.
- Ok Google, set bedroom light to red.

\*Momentan, limba romana este indisponibila pentru asistentii virtuali Google si Amazon Alexa.

## Informații privind deșeurile de echipamente electrice si electronice (DEEE)

Deșeurile de echipamente electrice și electronice (DEEE) pot conține substanțe periculoase ce au un impact negativ asupra mediului și sănătății umane, în cazul în care nu sunt colectate separat.

Acest produs este conform cu Directiva UE DEEE (2012/19/UE) și este marcat cu un simbol de

clasificare a deșeurilor de echipamente electrice și electronice (DEEE), reprezentat grafic în imaginea alăturată .

Această pictogramă indică faptul că DEEE nu trebuie amestecate cu deșeurile menajere și că ele

fac obiectul unei colectări separate. Având in vedere prevederile OUG 195/2005 referitoare la protecția mediului și O.U.G. 5/2015 privind deșeurile de echipamente electrice și electronice, vă recomandăm să aveți in vedere următoarele:

• Materialele și componentele folosite la construcția acestui produs sunt materiale de înaltă calitate, care pot fi refolosite și reciclate.

• Nu aruncați produsul împreună cu gunoiul menajer sau cu alte gunoaie la sfârșitul duratei de

exploatare.

• Transportați-l la centrul de colectare pentru reciclarea echipamentelor electrice și electronice

unde va fi preluat în mod gratuit.

• Vă rugam să luați legătura cu autoritățile locale pentru detalii despre aceste centre de colectare organizate de operatorii economici autorizați pentru colectarea DEEE.